「PayPay 支払い手順」一般会員用

- 1. PayPay アプリを立ち上げます
- 2. 画面右下の「スキャン支払い」を選択します。
- 3. QRコード1を読み取り、自治会費決済を完了します。
- 「取引履歴」から支払い情報の詳細を参照し、「取引番号」を控えておきます。(20 ケタの数字)
- 5. QRコード2を読み取り、社協募金の決済をします。 募金をしない場合は7へ
- 「取引履歴」から支払い情報の詳細を参照し、「取引番号」を控えておきます。

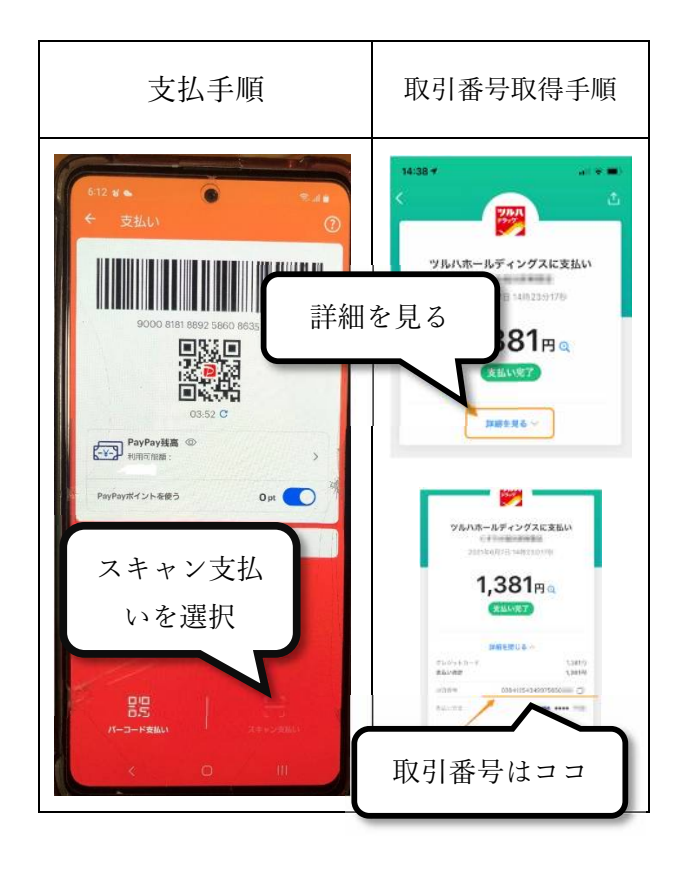

LINE かメールで次の内容を伝えます。会費と社共を支払った場合、2つの取引番号をお伝え下さい。

メールアドレス : admin@miyadai50.jp

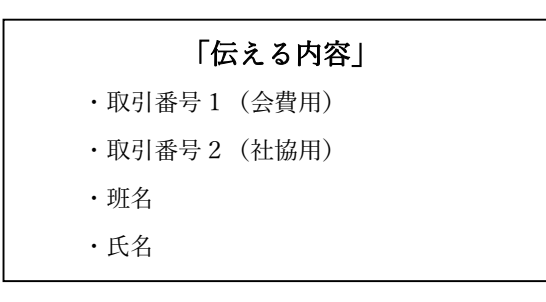

取引番号を伝えなかった場合、払込人不明扱いに なります。

## QRコード1 (自治会費)

## 1年分一括¥3,600

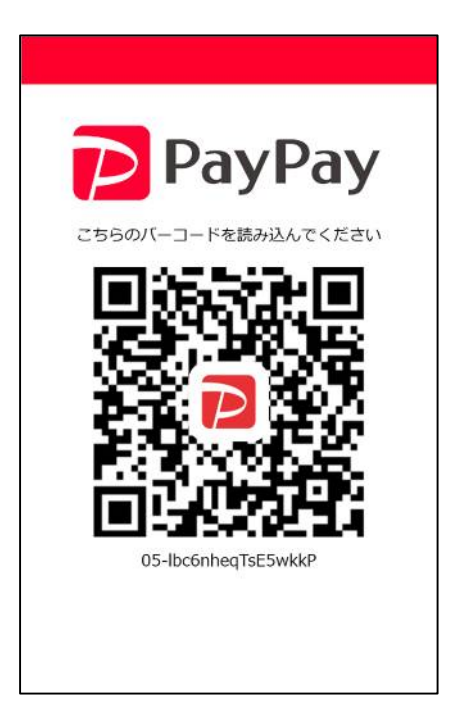

QRコード2 (社会福祉協議会)

**一口¥300 です。** お好きな金額を入力してください。

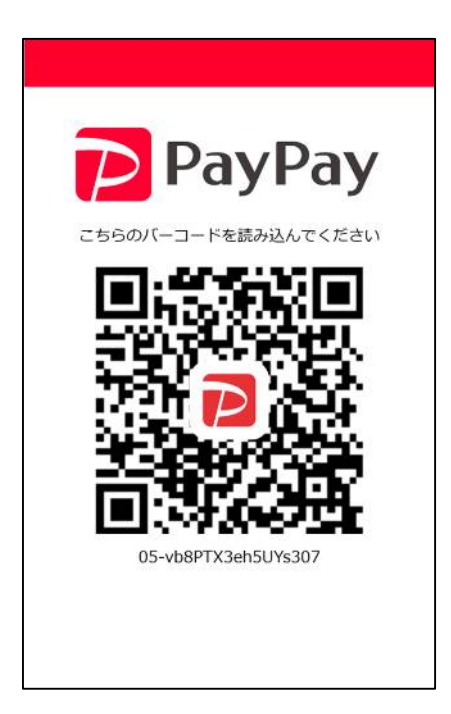